Jsp、tomcat、sqlserver 笔记

杰费理QQ:2586789239

什么是 jsp: 1,

> Jsp 隶属于是 web 工程项目 多用于网站开发可以通俗的理解为 java 里的 HTML 但它不是 HTML 也可以引申理解为 java 里的 web 常用类文件。

2, 用到的编译器

MyEctionse、SqlServer 数据库或是 oracle 数据库、浏览器(类型随意 版本越高越好)、 整理QQ:2586789239 Toncat(版本自己觉得适用即可)、

Jsp 编写的时候通常要建立 servlet 类 3、

> 通常在 servlet 执行代码后跳转到 jsp 在由 jsp 提交表单到 servlet 所以在写 jsp 时一般 建立一到两个 Servlet (也称 MVC 模式)

4、Jsp中mvc实现如下图所示:

客户端向服务器发出请求-->执行 servlet 转向 Jsp 页面-->Jsp 页面操作-->servlet 调用239 里QQ:25867 javæean-->javaBean 访问数据库,返回数据后-->servlet 转向 Jsp 页面。 5、多个 Jsp 页面可以提交到一个 servlet 类

6、在书写 web 项目时修改过 \*. java 文件后一定要重新发布 tomcat

7、jsp在编写的时候通常见到页面错误代码404或是页面错误代码500

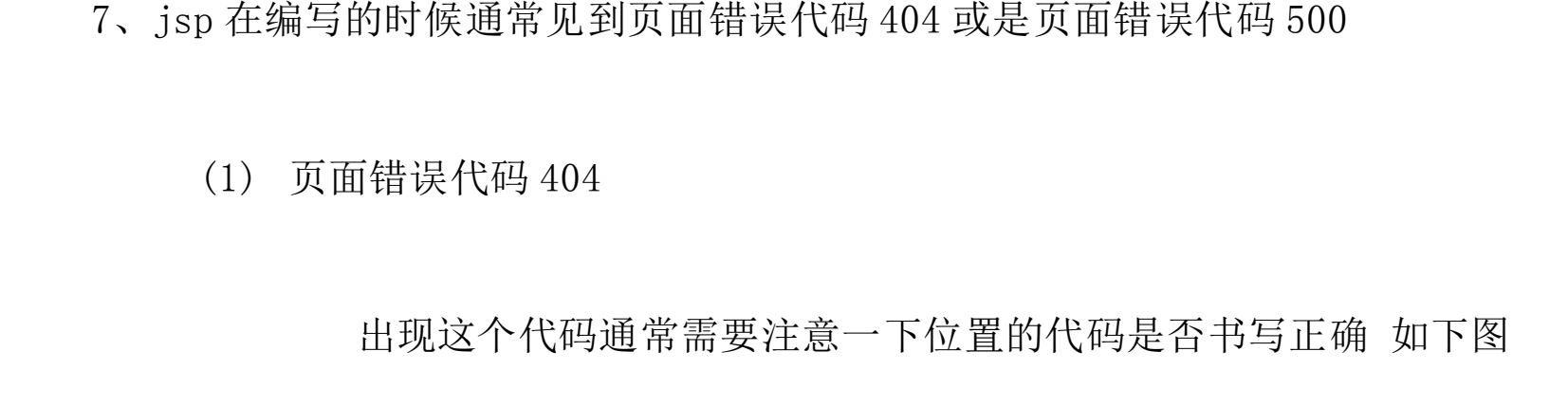

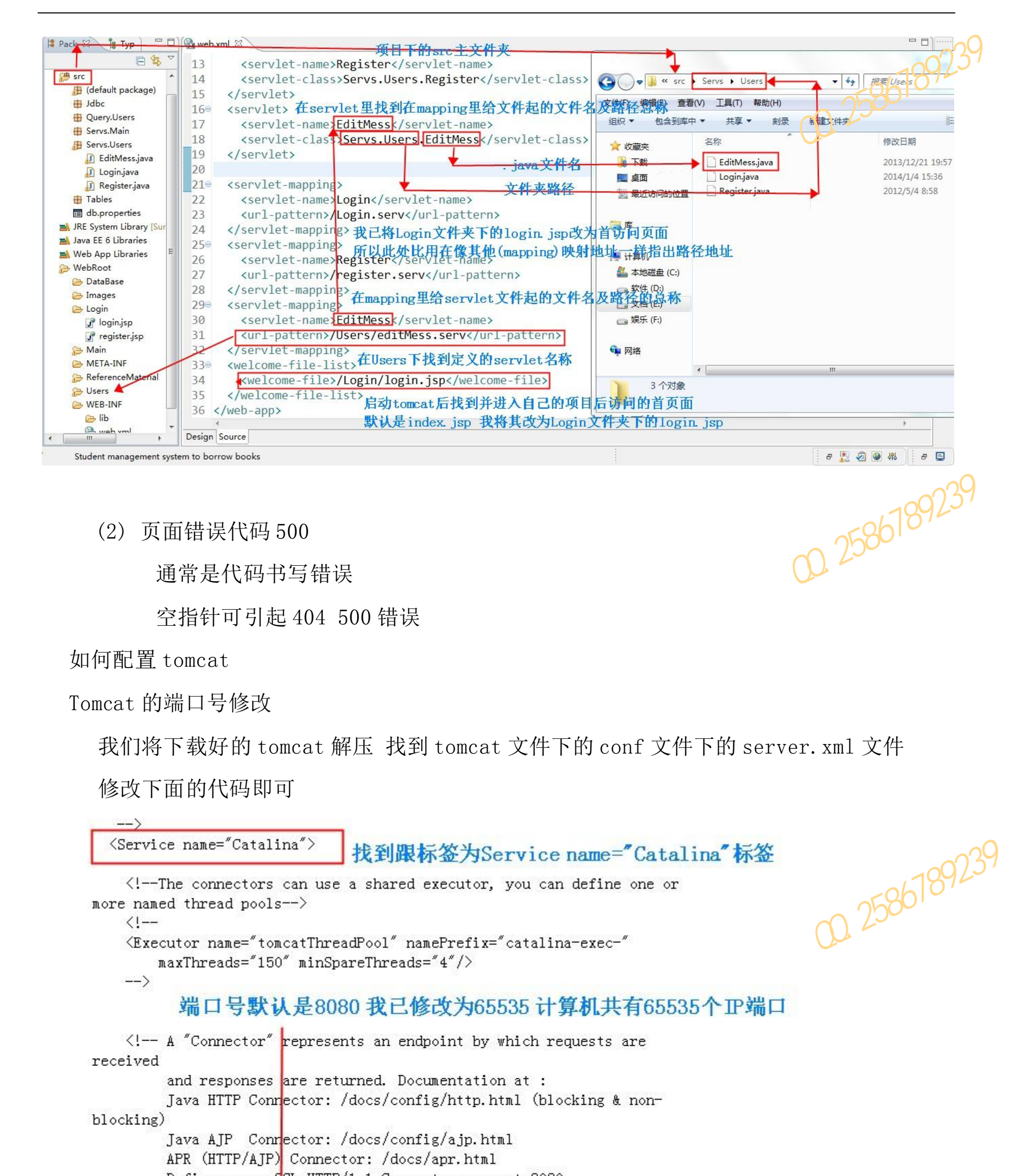

Define a non-SSL HTTP/1.1 Connector on port 8080 (Connector port= 65535 protocol= HTTP/1.1" connectionTimeout="20000" redirectPort="8443" /> "Connector" using the shared thread pool--> A <!---

### 修改端口后的 tomcat 一定要重新发布

Tomcat 的管理用户修改或添加

#### 找到 tomcat 文件夹下的 conf 文件下的 tomcat-users. xml 文件

```
找到下面这段代码
```

```
、整理QQ:2586789239
  <tomcat-users>
  <!--
    NOTE: By default, no user is included in the "manager-gui" role
  required
    to operate the "/manager/html" web application. If you wish to use
  this app,
   you must define such a user - the username and password are arbitrary,
  -->
  <!--
    NOTE: The sample user and role entries below are wrapped in a comment
    and thus are ignored when reading this file, Do not forget to remove
    <!.. ..> that surrounds them.
  -->
  <!---
    <role rolename="tomcatk"/
    <role rolename= "manager-gui"/>
    <user username="1" password="" roles="manager-gui"/>
    <user username="both" password="tomcat" roles="tomcat, role1"/>
    (User username="role1" password="tomcat" roles="role1"/>
然后将 tomca-users 标签的注释去掉 新增 role(角色) rolename(角色名) 为管理员 86789239 如下图所示
                                                           专业乔仁杰整理
 <tomcat-users>
 <!--
  NOTE: By default, no user is included in the [manager-gui role
 required
   to operate the "/manager/html" web zoplication. If you wish to use
 this app,
  you must define such a user of the username and password are arbitrary.
 -->
                                                             专业无仁术整理QQ:2586789239
 <!--
  NOTE: The cample deer and role entries below are wrapped in a comment
   and thus are ignored when reading this file. Do not forget to remove
   (12) that surrounds them.
   <role rolename="tomcat"/>
   <role rolename="manager-gui"/>
   <user username="1" password="" roles="manager-gui"/>
```

<user username="both" password="tomcat" roles="tomcat,role1"/> <user username="role1" password="tomcat" roles="role1"</pre> 息工程系轨

</tomcat-users>

启动 tomcat 后管理账户是1 密码为空 可自定义管理员账户 密码 可定义多个管理员账号及密 农业职业 码 启扬MyEclipse---→Window---→Preferences---→tomcat---→如下图所示:

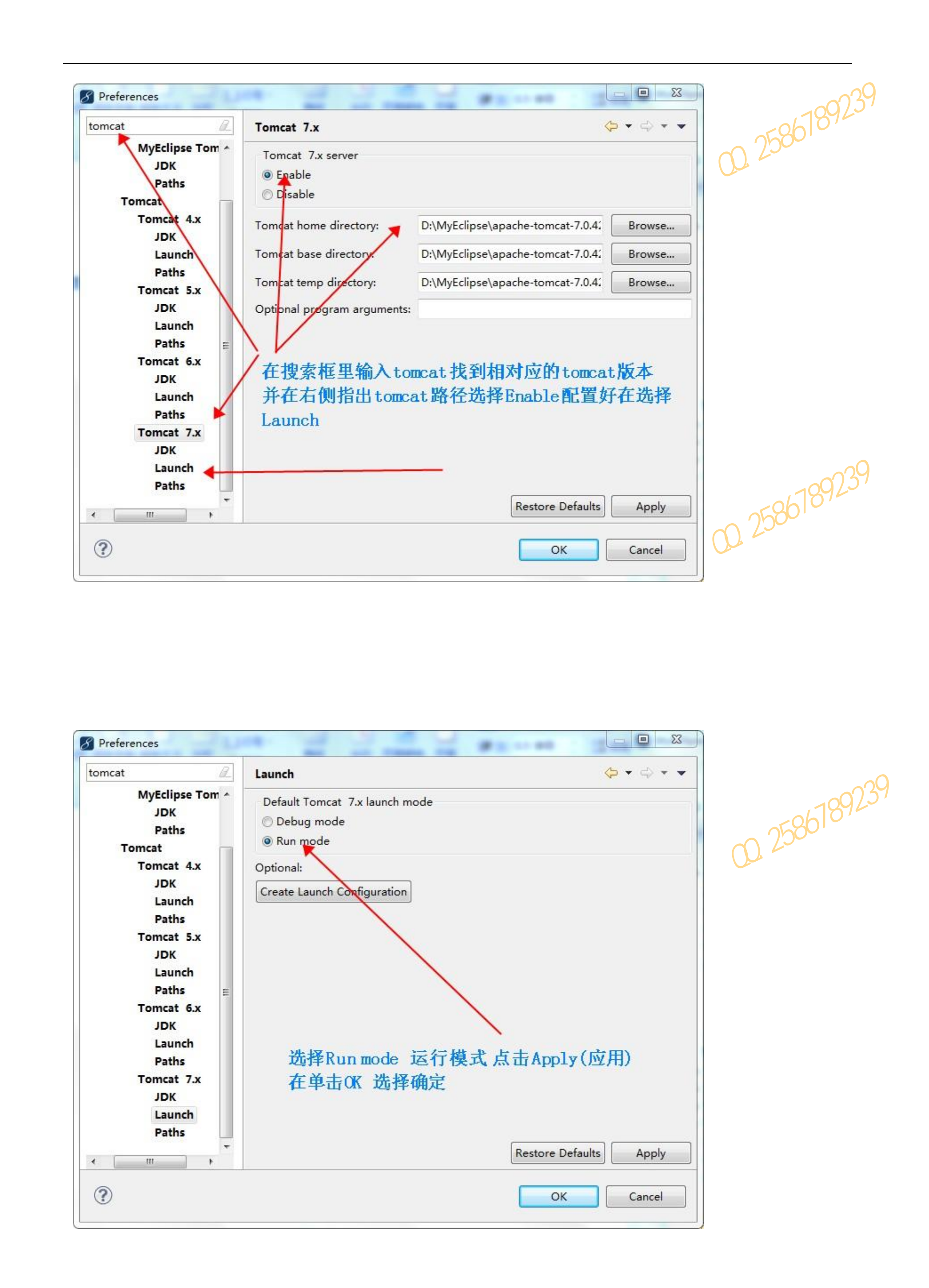

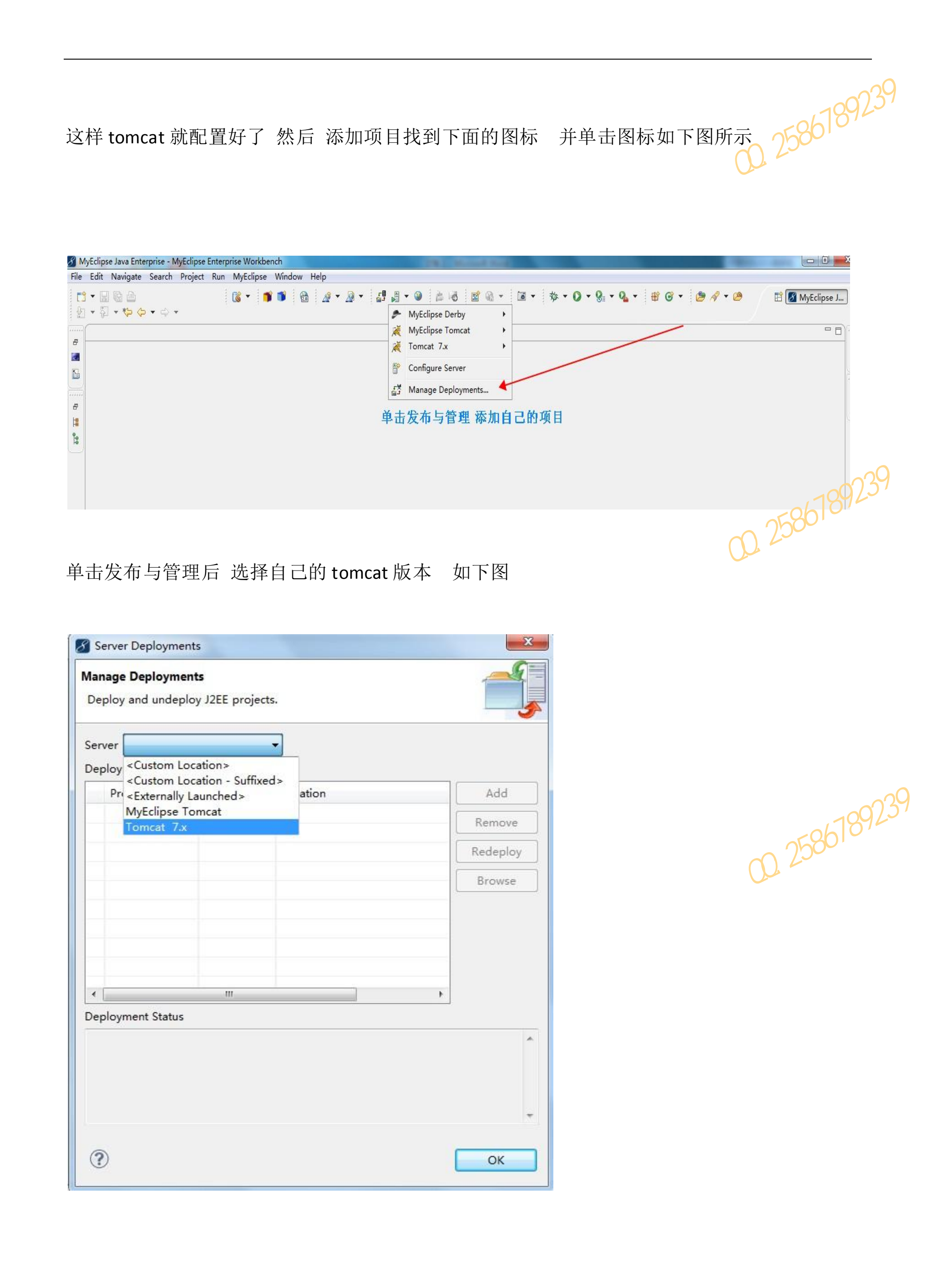

#### 会弹出一个新的的窗体如下图所示

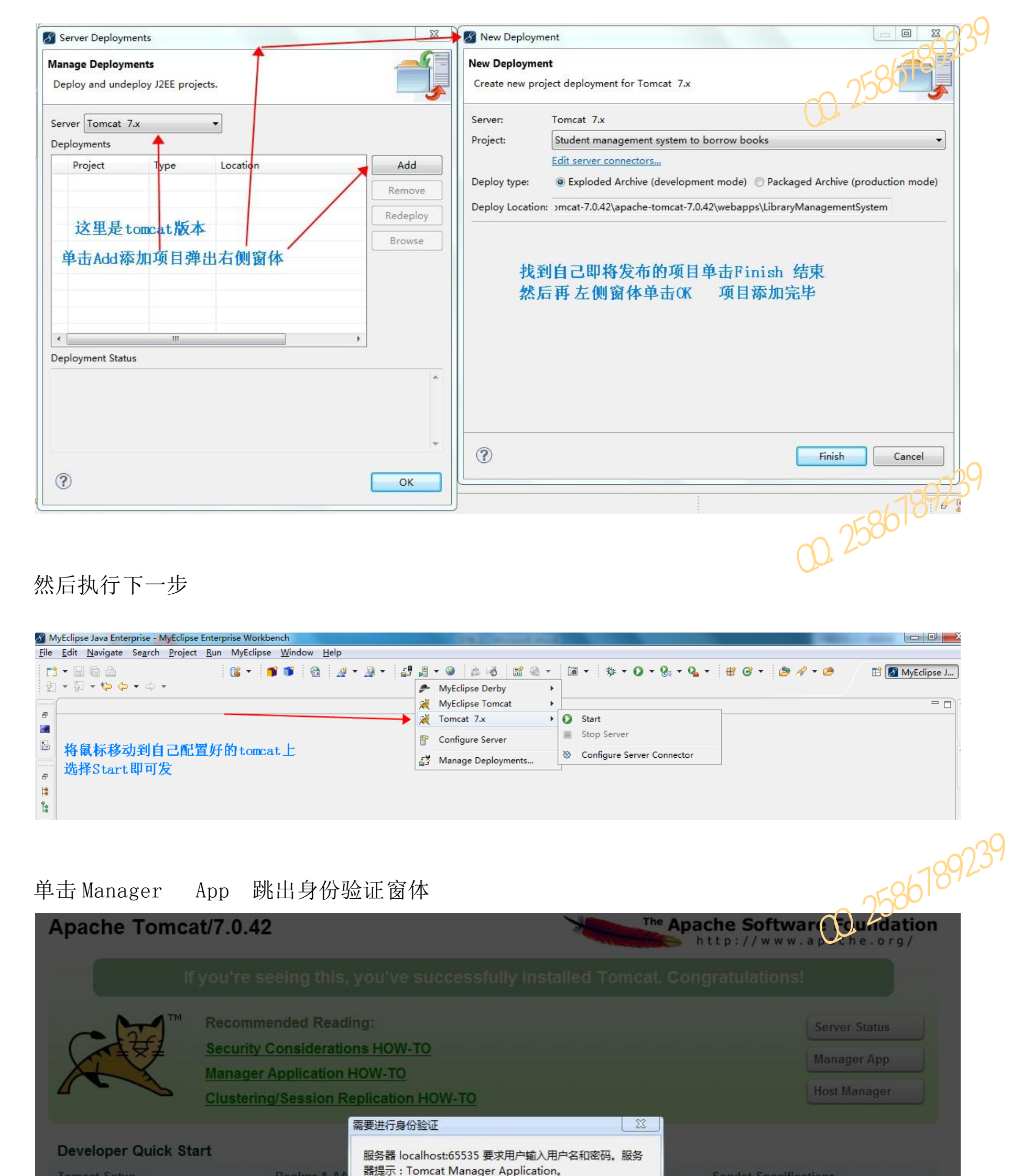

| First Web Application                                                                                                    |             | Service Specifications<br>Tomcat Versions |  |
|----------------------------------------------------------------------------------------------------|-------------|-------------------------------------------|--|
| HUILIX                                                                                                    | 用户名:        |                                           |  |
| Mananie                                                                                                    | 密码:         | Getting Help                              |  |
| The second second secon |             | FAQ and Mailing Lists                     |  |
| The Users are defined in:                                                                                                    | 登录          | The following mailing lists are available |  |
| CALINALINA_NUME/ CONTY COMC&T USERS. XML                                                                                                    | Tomcat Wiki | announce@tomcat.apache.org                |  |

### <sub>然后输入</sub> tomcat-users.xml 文件 中自己定义的账户名密码

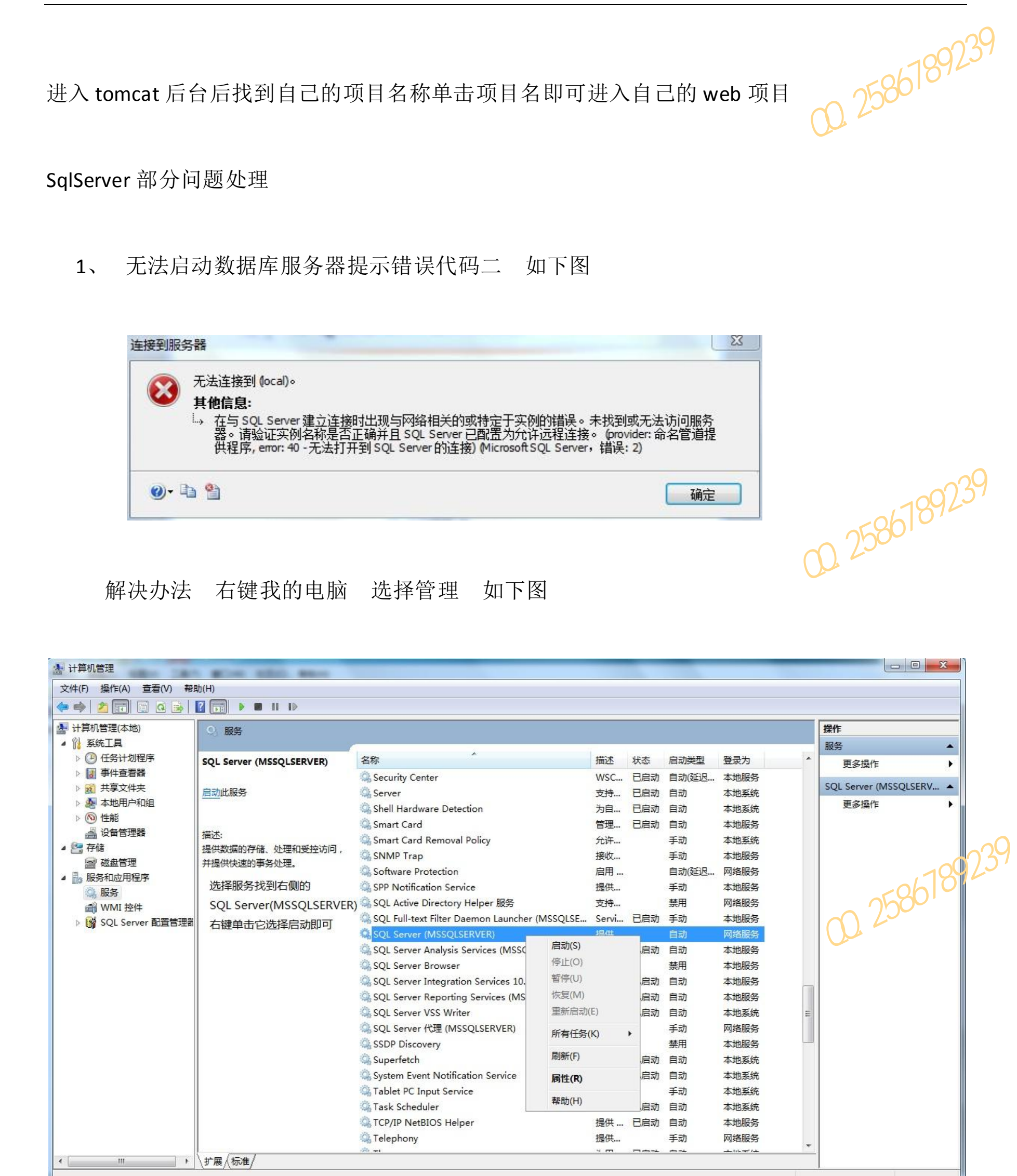

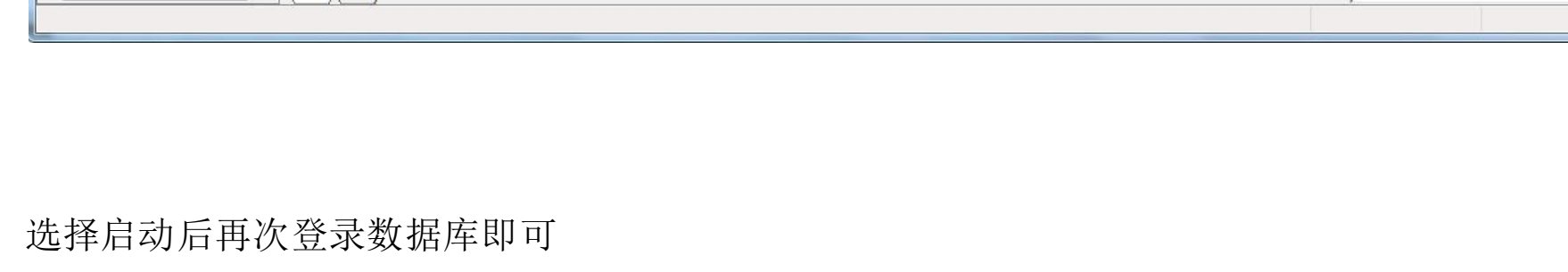

#### 2、无法添加数据库 提示信息只读文件如下图所示

|       |                                                                                                    |                                                                                                    |                                                                                                    |                                                     | c789239    |
|-------|----------------------------------------------------------------------------------------------------|----------------------------------------------------------------------------------------------------|----------------------------------------------------------------------------------------------------|-----------------------------------------------------|------------|
|       | ■icrosoft S0<br>更改<br>其他<br>し。ま                                                                                 | L. Server Hanagement Studio<br>对于 数据库"People"失败。 (Microsoft.ScjSer<br>信息:<br>认行 Transact-SQL 语句或批处理时发生了异%<br>. 无法打开物理文件 "G:\C#\Love\Data\Peop<br>无法打开物理文件 "G:\C#\Love\Data\Peop<br>由于文件不可访问,或者內存或磁盘空间<br>信息,请参阅 SQL Server 错误日志。 | ver.Smo)<br>4. (Microsoft.SqServer.Connecti<br>le.mdF,操作系统错误 5:"5(拒绝<br>le_log.ldf",操作系统错误 5:"5(进<br>不足,所以无法打开数据库 Peo | x<br>snInfo)<br>s访问。)"。<br>注通访问。)"。<br>slaits问。()"。 | 258610     |
|       | ()· 13 9                                                                                                    | ALTER DATABASE 语句失败。 (Microsoft SC                                                                                                    | )L Server, 错误: 5120)                                                                                                  |                                                     |            |
| 解决办法  |                                                                                                    | 综信息工程系统                                                                                                    | TH-12                                                                                                    | Emminimum                                           |            |
| No.TE | (一).只要把数据库物                                                                                                    | 加理文件放在 SQL 的                                                                                                    | 默认数据库路径                                                                                                    | 圣下就 OK 了                                            | -0         |
| 黑兀仁   | (二).找到数据库的物                                                                                                    | 加理路径找打将要添加                                                                                                    | 11或是还原的数                                                                                                    | :据库 右键属性                                            | 2586789239 |
|       | 找到安全选项卡 打                                                                                                    | 找到计算机的管理员                                                                                                    | 选择编辑 将该                                                                                                    | 亥管理员的权限 附力                                          | 口给数据库      |
|       | 如下图所示                                                                                                    | 一程系节                                                                                                    | 性技术专业                                                                                                    | <b>乔仁小</b>                                          |            |
|       | IP mySQL.mdf<br>IP mySQL_log.ldf<br>IP mySQL.mdf 属性人子                                                           | 2014/10/18 16:1<br>2014/10/18 16:1<br>2014/10/18 16:1                                                                                                    | .9 SQL Server Data<br>.9 SQL Server Data                                                                              | 3,072 KB<br>1,024 KB                                |            |
|       | 常规 资注 详细信息                                                                                                    | 以前的版本                                                                                                    |                                                                                                    |                                                     | 709239     |
| 黑龙江省  | 组或用户名(G):<br>组或用户名(G):<br>基 Authenticated Users<br>器 SYSTEM<br>器 Administrators (XC36<br>器 Users (XC36Q6JEIKY50 | Q6JEIKY507B\Administrators)<br>17B\Users)                                                                                                    |                                                                                                    | い天仁水整理の                                             | J:2586100  |
|       | 要更改权限,请单击"编辑<br>Authenticated Users 的权<br>(P)<br>完全控制<br>修改<br>读取和执行                                            | :"。<br>編輯(E)<br>限<br><u> </u> 允许 拒绝                                                                                                    | 软件技术专                                                                                                    | Mr. J.                                              |            |
|       | 以前                                                                                                    | 此院信息上                                                                                                    |                                                                                                    |                                                     |            |

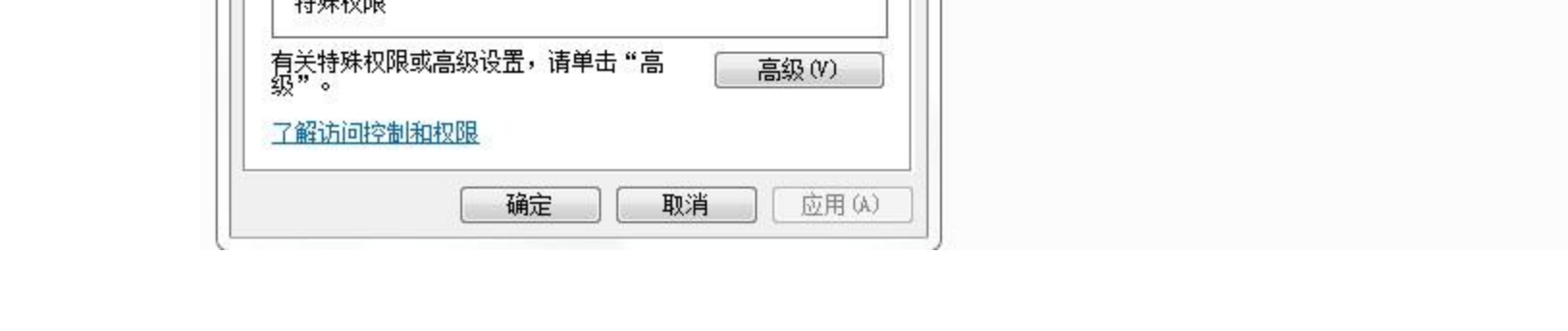

## 编辑好权限选择 确定就可以了

# 3、在查看调试自己的项目时候 MyEcplise 运行窗口报出下面的错误

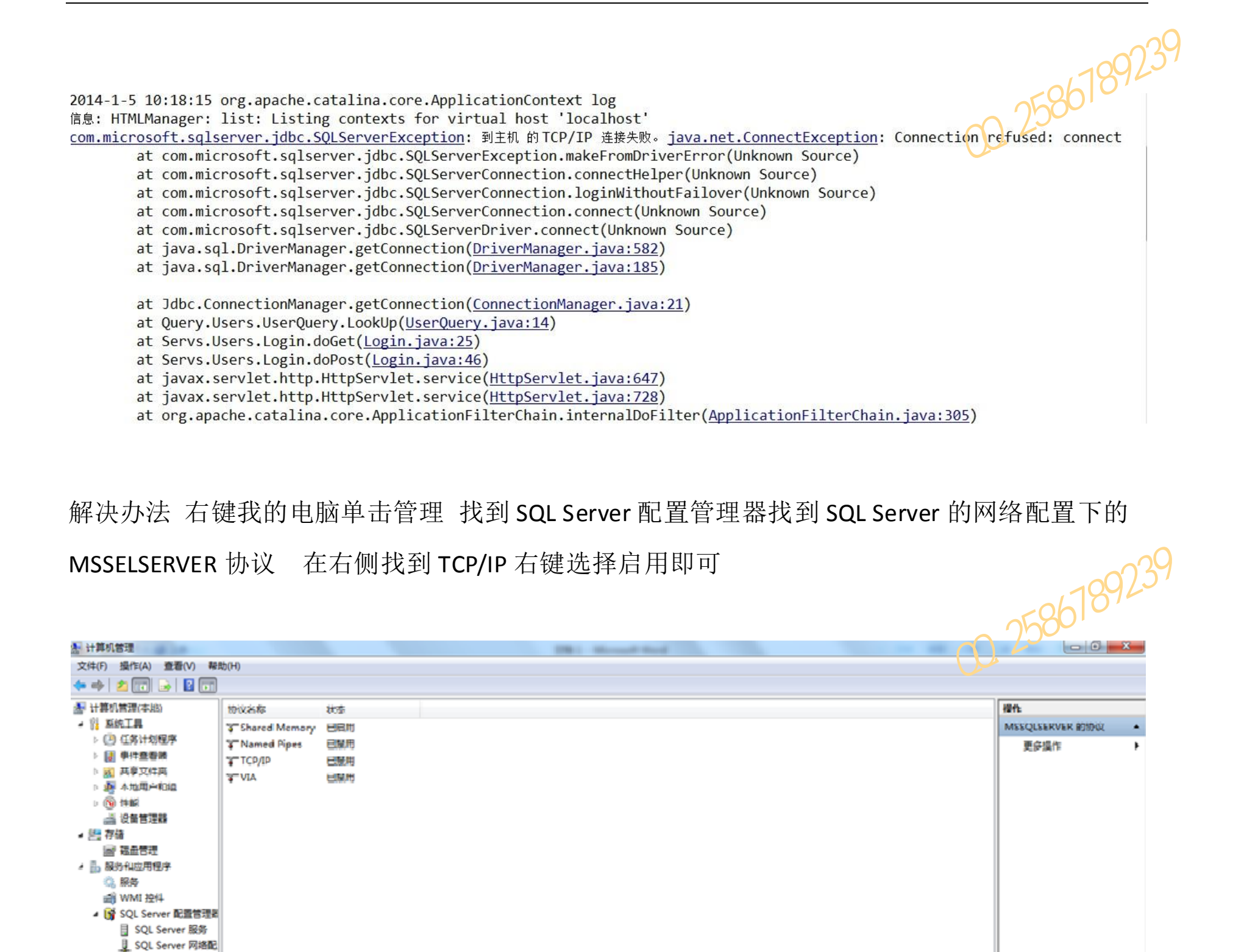

a 🔠 存储

里龙江

문 정요한권 A 🚹 服务和应用程序 ③ 服务 🗃 WMI 迚件 A 1 SQL Server 配置管理者 SQL Server 服务 J SQL Server 网络配

> B SQL Native Client ▲ 👤 SQL Server 网络配 - MSSQLSERVER SQL Native Client

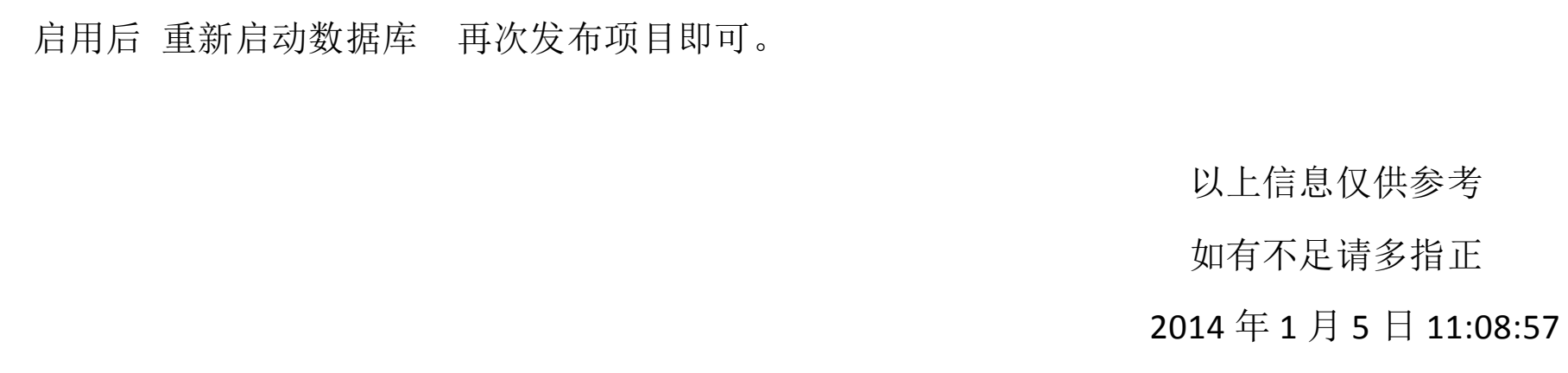

再次发布项目即可。

天林井枝林 王系林井枝林

#### 黑龙江省农业职业技术学院信息工程学院软件技术专业乔仁杰整理 QQ:2586789239